## Parent instructions for returning students online registration for 2023-2024

- 1. Log into PowerSchool using your parent account.
  - a. <u>https://sau56sms.powerschool.com/public/</u>
- 2. Select your returning students name in the top right.
- 3. On the left hand side, you will see a navigation window.

|   |                | Navigation                                                                                     |             |
|---|----------------|------------------------------------------------------------------------------------------------|-------------|
|   |                | Grades and Attendance                                                                          |             |
|   |                | Grade History                                                                                  |             |
|   |                | Historical<br>Grades                                                                           |             |
|   |                | Teacher<br>Comments                                                                            |             |
|   |                | Student<br>Reports                                                                             |             |
|   |                | Forms                                                                                          |             |
|   |                | School Information                                                                             |             |
|   | 2              | School Bulletin                                                                                |             |
| • | d.<br>Click on | the Forms Icon.                                                                                |             |
|   |                | Forms                                                                                          |             |
|   | a.<br>You will | see a screen with all the forms listed.                                                        |             |
|   |                | School Form Listing for                                                                        |             |
|   |                | Your preferences haven't been confi                                                            |             |
|   |                | To configure if and how you'll receive                                                         |             |
|   |                | General Forms Enrollment                                                                       |             |
|   |                |                                                                                                |             |
|   |                | Returning Forms                                                                                |             |
|   | a.             | Returning Forms                                                                                |             |
|   |                | A. Returning Student Information 2023-2024<br>Last Entry: 08/08/2022 1:19:37 PM                | Not Started |
|   |                | B. Returning Student Contacts 2023-2024<br>Last Entry: 08/08/2022 1:20:19 PM                   | Not Started |
|   |                | C. Returning Free and Reduced Lunch Application 2023-2024<br>Last Entry: 08/08/2022 1:22:54 PM | Not Started |
|   |                | D. Returning Health Information & Authorizations 2023-2024                                     | Not Started |
|   |                | E. Returning Permissions/Agreements 2023-2024                                                  | Not Started |
|   |                | F. Returning Acknowledgment of Completion 2023-2024                                            | Not Started |

b.

a.

4

5

- 6. Begin the forms by clicking on Form A Returning Student Information 2023-2024.
  - A. Returning Student Information 2023-2024

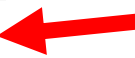

- 7. Once you open Form A please answer all the questions or make any changes that are needed.
- 8. When the form is complete you need to click on Submit in the lower right corner.

|       | a.                                           | Submit                                     | - 1                                     | L                                                         |               |  |
|-------|----------------------------------------------|--------------------------------------------|-----------------------------------------|-----------------------------------------------------------|---------------|--|
| 9. Yo | ou will s                                    | see all the other forms a                  | cross the top.                          |                                                           |               |  |
|       |                                              | A. Returning Student Information 2023-2024 | B. Returning Student Contacts 2023-2024 | C. Returning Free and Reduced Lunch Application 2023-2024 | D. Returnir 🕨 |  |
|       | There are no previous responses to this form |                                            |                                         |                                                           |               |  |
|       |                                              | A. Returning Student Information 2023-202  | 4                                       |                                                           |               |  |
|       |                                              |                                            |                                         |                                                           |               |  |
|       |                                              | Student Info                               |                                         |                                                           |               |  |
|       | a.                                           | Last Name                                  | First Name                              | Middle Name                                               |               |  |

10. Proceed to Form B-F and complete them all. Each page needs to be submitted on its own. You can check your progress by clicking on the form's icon again to the left.

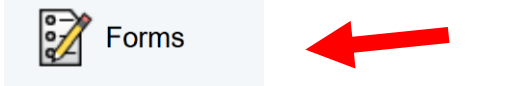

11. Your status will show on the right side. All forms need to say Submitted in green.

|    | Not Started |  |
|----|-------------|--|
|    | Not Started |  |
| a. | Not Started |  |
|    | Submitted   |  |
|    |             |  |
|    | Submitted   |  |
| b. | Submitted   |  |

a.

a.

12. At the very end of Form F you need to check the box I consent and then submit. Your online signature is stating that all forms are done and filled out to the best of your ability.

| Guardian Signature                              |  |
|-------------------------------------------------|--|
| I consent to the use of electronic signatures * |  |
| Save for Later                                  |  |

Should you have any questions please reach out to your child's school.